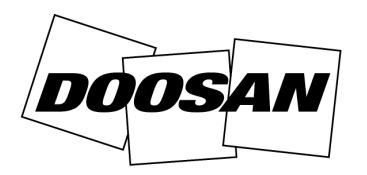

**Portable Power** 

# Circular de servicio

### Modificación en concesionario

## Circular:30011Fecha:6 de mayo 2013Producto:generadoresAsunto:reprogramación del controlador digital (Y06)

| PROCEDIMIEN                    | NTO Y DIRECTRICES DE GARANTÍA                                           |
|--------------------------------|-------------------------------------------------------------------------|
| Prioridad de<br>reparación     | Obligatoria - Clase A                                                   |
| Piezas<br>necesarias           | No - No se requieren piezas                                             |
| Devolución de<br>las piezas    | No - No se requieren piezas                                             |
| Crédito de<br>piezas           | No - No se requieren piezas                                             |
| Crédito de<br>mano de obra     | Sí - Treinta (30) minutos                                               |
| Crédito de des-<br>plazamiento | Sí - Dos (2) horas para máquinas<br>comercializadas                     |
| Número de<br>pieza causal      | Archivo de configuración del controlador<br>disponible en BobcatNet-ESA |
| Código de<br>garantía          | Y06                                                                     |
| Aplicación DVP                 | No                                                                      |

| MODELO | NÚMERO DE SERIE                                                                                                    |
|--------|----------------------------------------------------------------------------------------------------|
| G20    | G0200120<br>G0200125<br>G0200129<br>G0200167<br>G0200173<br>G0200181 hasta G0200185                                                                                     |
| G30    | G0300126<br>G0300149<br>G0300154<br>G0300158 hasta G0300160<br>G0300166                                                                                                 |
| G40    | G0400163<br>G0400165 hasta G0400166<br>G0400181 hasta G0400182<br>G0400218<br>G0400223<br>G0400242 hasta G0400243<br>G0400282 hasta G0400283<br>G0400288 hasta G0400293 |

| MODELO | NÚMERO DE SERIE         |
|--------|-------------------------|
| G60    | G0600110                |
|        | G0600112 hasta G0600116 |
|        | G0600132                |
|        | G0600136 hasta G0600138 |
|        | G0600145                |
|        | G0600155 hasta G0600159 |
|        | G0600165                |
|        | G0600168 hasta G0600170 |
|        | G0600172 hasta G0600178 |
|        | G0600180                |
|        | G0600189 hasta G0600190 |
|        | G0600235                |
|        | G0600265                |
|        | G0600267                |
|        | G0600272                |
|        | G0600275                |
|        | G0600301 hasta G0600302 |
|        | G0600312                |
|        | G0600324 hasta G0600328 |

Doosan Benelux SA ha determinado que la configuración del controlador digital **[Figura 1]** no son adecuados para la protección del motor. A pesar de que el controlador provoca la parada del motor en caso de sobrecalentamiento o de baja presión de aceite, solo emite una alarma si se pierde la señal y deja el motor en funcionamiento. Ello supone un riesgo de destrucción del motor debido a una falta de lubricación o a un sobrecalentamiento.

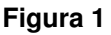

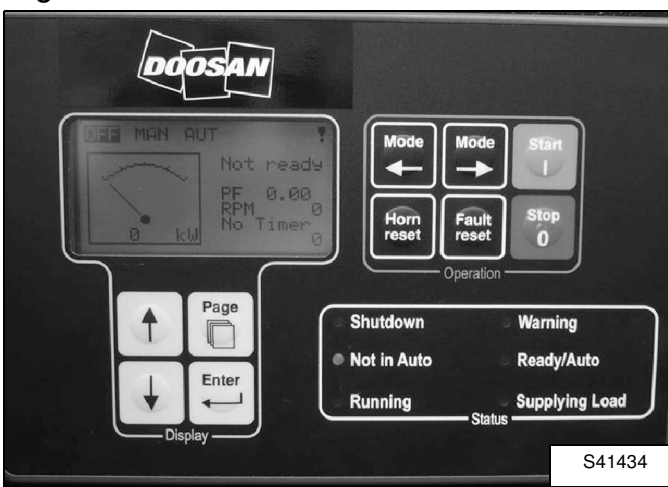

#### Procedimiento

#### Instalación del software LiteEdit

#### Figura 2

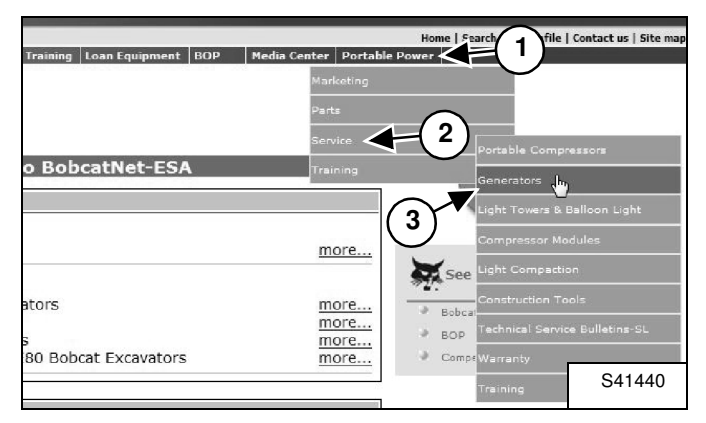

Para descargar el software "LiteEdit" necesario vaya a: http://www.bobcatnet-esa.com e inicie sesión.

Siga los menús desplegables siguientes: Portable Power (1), Service (2) y Generators (3) **[Figura 2]**.

#### Figura 3

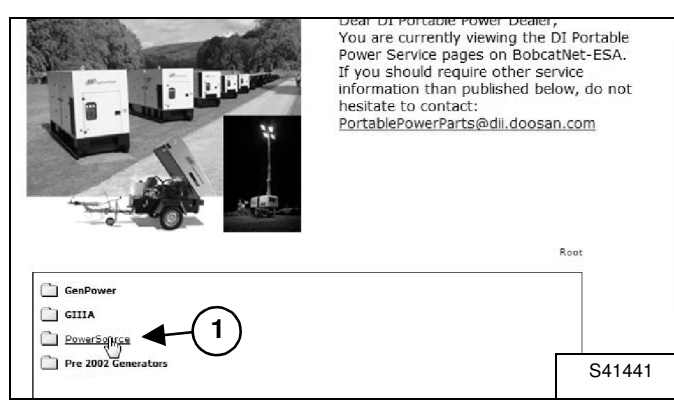

Haga clic en "PowerSource" (1) [Figura 3].

#### Figura 4

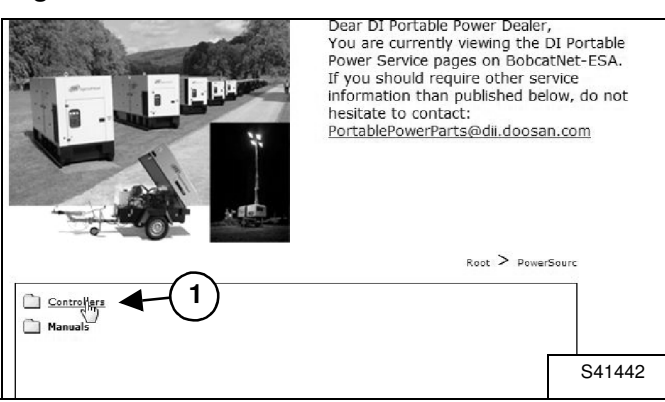

Haga clic en "Controllers" (1) [Figura 4].

#### Figura 5

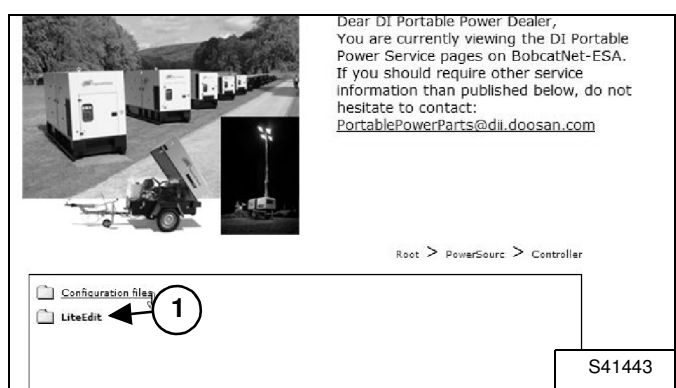

Haga clic en "LiteEdit" (1) [Figura 5].

#### Figura 6

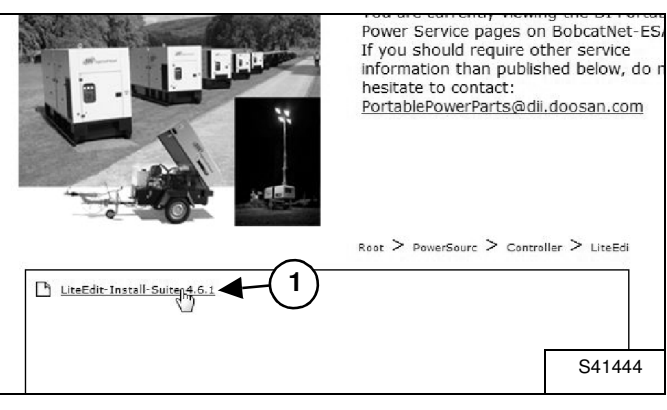

Haga doble clic en "LiteEdit-Install-Suite-4.6.1.exe" (1) **[Figura 6]** para instalar el software "LiteEdit" en su ordenador.

#### Descarga de los archivos de configuración

#### Figura 7

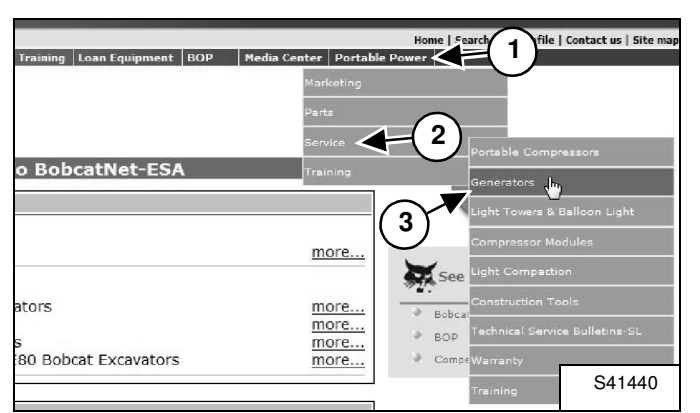

Vaya a: http://www.bobcatnet-esa.com e inicie sesión.

Siga los menús desplegables siguientes: Portable Power (1), Service (2) y Generators (3) **[Figura 7]**.

#### Figura 8

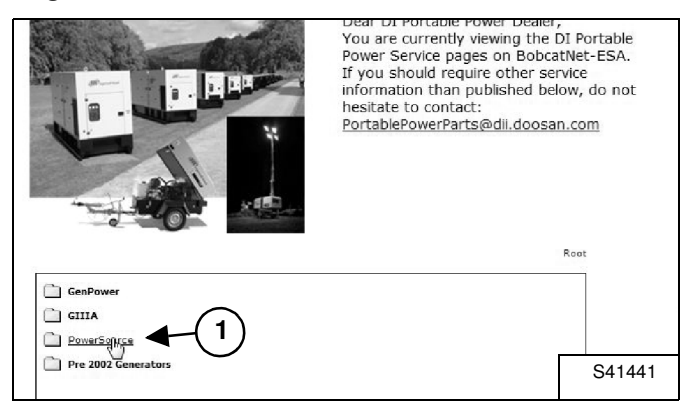

Haga clic en "PowerSource" (1) [Figura 8].

#### Figura 9

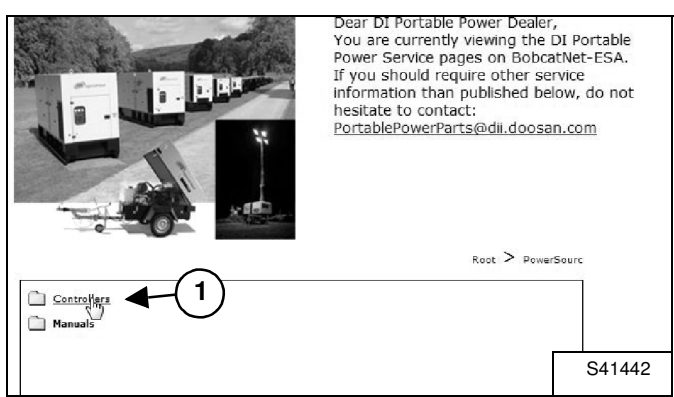

Haga clic en "Controllers" (1) [Figura 9].

#### Figura 10

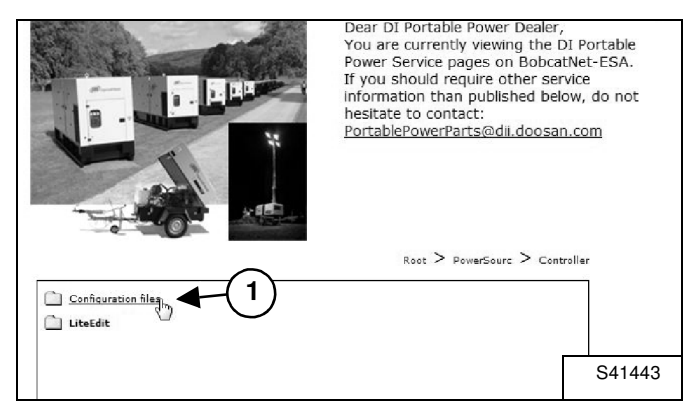

Haga clic en "Configuration files" (1) [Figura 10].

#### Figura 11

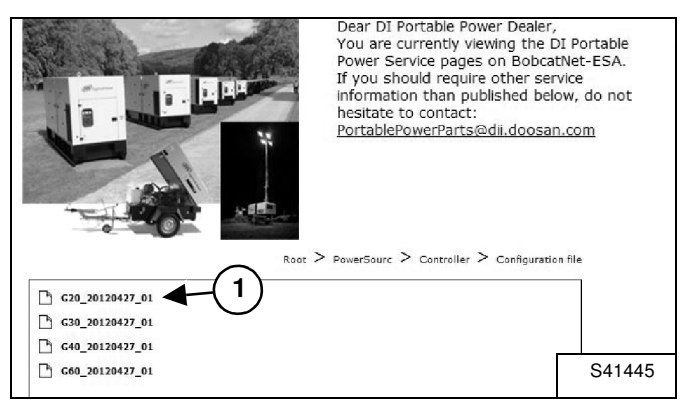

Seleccione el archivo de configuración (1) [Figura 11] correspondiente al modelo de generador que esté actualizando y haga clic para guardar los archivos en el ordenador:

- "G20\_20120427\_01.ail" para el modelo G20
- "G30\_20120427\_01.ail" para el modelo G30
- "G40\_20120427\_01.ail" para el modelo G40
- "G60\_20120427\_01.ail" para el modelo G60

Actualización de la configuración del controlador digital

#### Figura 12

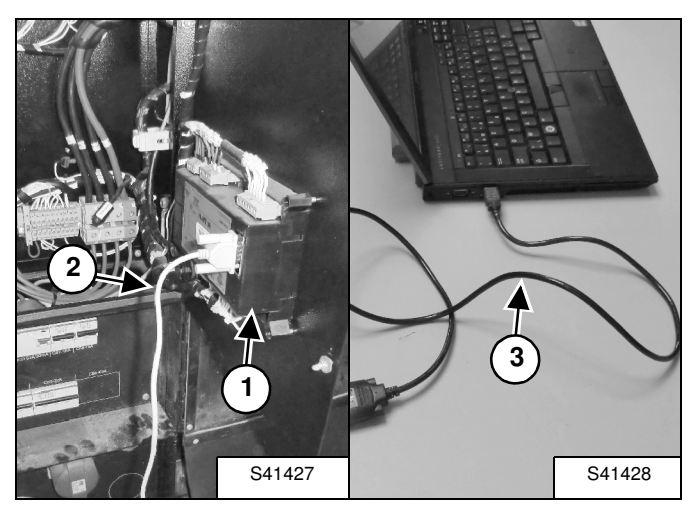

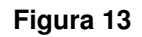

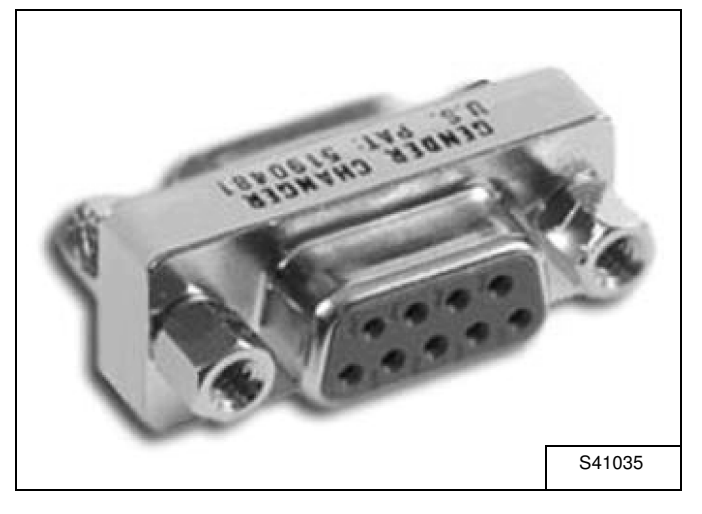

Si su ordenador está equipado con una salida RS232, conéctelo al controlador (1) con un cable RS232 hembra-hembra (2) **[Figura 12]**.

Si el ordenador no cuenta con una conexión RS232, use el cable USB - serie CPN 46551205 (3) [Figura 12] junto con el conector RS232 hembrahembra CPN 46551213 [Figura 13]. Figura 14

| 🖞 LiteEdit | A. Real      | -       |      | - |   |          | 1 |   |   |   |     | -   |
|------------|--------------|---------|------|---|---|----------|---|---|---|---|-----|-----|
| Connection | Controller   | Options | Help |   |   |          |   |   |   |   |     |     |
| 2 = 0      | ८ ⊵ Щ        | 楽       |      |   | 1 | <u>D</u> | Э | 6 | ø | Þ | ۲   | ۰   |
| 1 tree     | t connection | 1       |      |   |   |          |   |   |   |   |     |     |
|            |              |         |      |   |   |          |   |   | ſ | ę | 541 | 411 |

Abra el software "LiteEdit" y haga clic en el icono "Open direct connection" (Abrir conexión directa) (1) [**Figura 14**] situado en la esquina superior derecha.

#### Figura 15

| Open direct connection |        |
|------------------------|--------|
| Contr. address:        |        |
| OK X Cancel            |        |
| (                      | S41412 |

Haga clic en "OK" (Aceptar) (1) [Figura 15].

### Figura 16

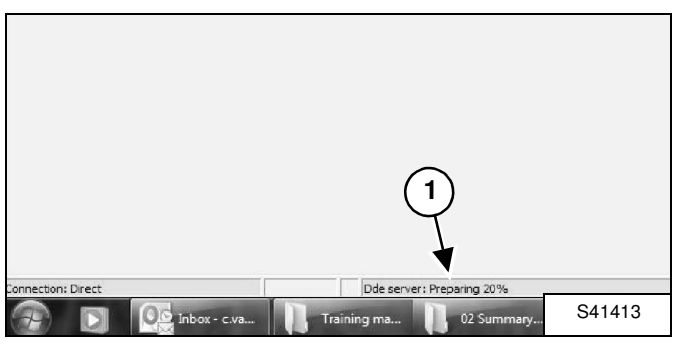

Espere mientras se prepara la conexión (1) [Figura 16].

Figura 17

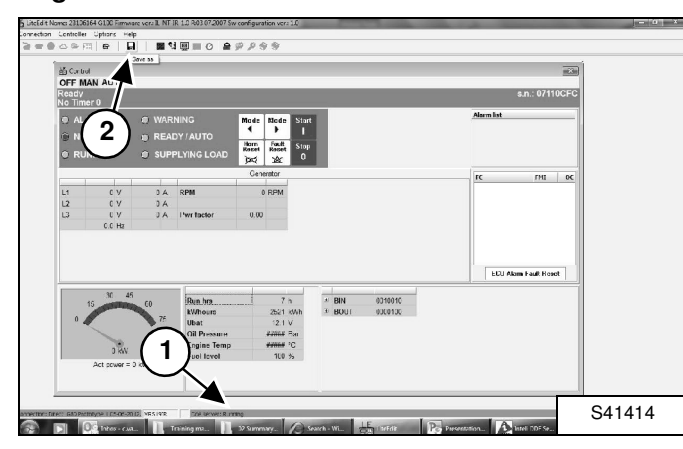

Cuando en la pantalla aparezca el mensaje "Running" (En ejecución) (1), haga clic en el icono "Save as" (2) **[Figura 17]** para guardar el archivo del controlador.

NOTA: NO realice ninguna otra acción por el momento.

#### Figura 18

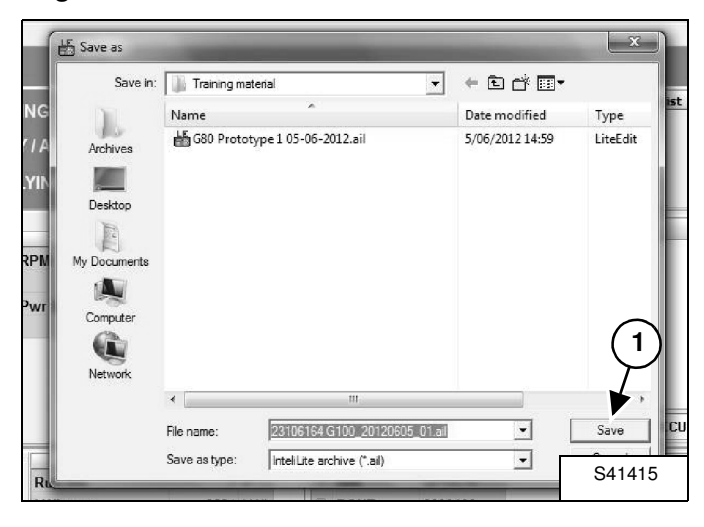

Introduzca el nombre de archivo que desee y haga clic en "Save" (Guardar) (1) **[Figura 18]**.

#### Figura 19

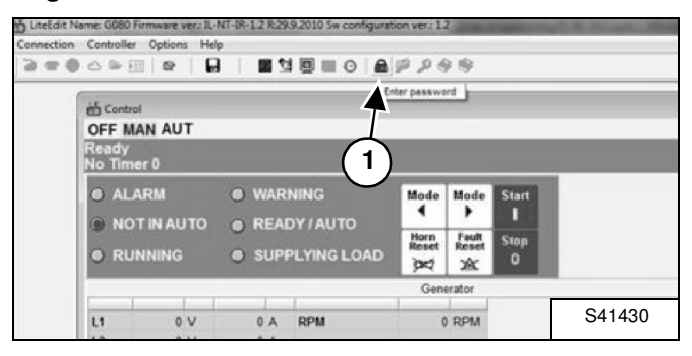

Haga clic en el icono "Enter password" (Introducir contraseña) (1) [Figura 19].

## NOTA: podrá encontrar la contraseña en la carta de distribuidor.

#### Figura 20

| NG LOAD | Horn Fault<br>Reset Reset | Stop<br>assword |          |
|---------|---------------------------|-----------------|----------|
|         |                           | Password        | FC       |
| А       | 0 RP1                     | Password        |          |
| factor  | 0.00                      | <b>A</b> (2)    |          |
|         | _                         |                 |          |
|         | - 1                       |                 |          |
|         | L                         | V OK Cancel     | ECU Alar |
|         |                           |                 | S41429   |

Introduzca la contraseña (1) y haga clic en "OK" (Aceptar) (2) **[Figura 20]** para desbloquear el controlador.

#### Figura 21

| Connection | Controller | Options | Help |     |   |     |                      |
|------------|------------|---------|------|-----|---|-----|----------------------|
| 3=0        | 0.00       |         |      | d 👳 | • | é é | 2 I I I              |
|            |            |         |      |     |   |     | Select configuration |
|            |            |         |      |     |   |     | S41416               |

Haga clic en el icono "Select configuration" (Seleccionar configuración) (1) **[Figura 21]** para abrir el archivo de configuración deseado.

#### Figura 22

| LOOK III.                                                 | 🕼 Training material              | •          | • 🗈 📸 🖛         |          |
|-----------------------------------------------------------|----------------------------------|------------|-----------------|----------|
| 1                                                         | Name                             |            | Date modified   | Туре     |
| (inclusion                                                | G80 Prototype 1 05-06-2012.ail   |            | 5/06/2012 14:59 | LiteEdit |
| Documents<br>Documents<br>Computer<br>Computer<br>Network |                                  |            |                 | 2<br>•   |
|                                                           |                                  |            |                 | 0        |
|                                                           | File name: G80 Prototype 1 05-06 | 5-2012.ail | •               | Upen     |

Seleccione el archivo de configuración (1) [Figura 22] desde la ubicación del ordenador en la que se guardó en la [Figura 11] y haga clic en "Open" (Abrir) (2) [Figura 22]:

- "G20\_20120427\_01.ail" para el modelo G20
- "G30\_20120427\_01.ail" para el modelo G30
- "G40\_20120427\_01.ail" para el modelo G40
- "G60\_20120427\_01.ail" para el modelo G60

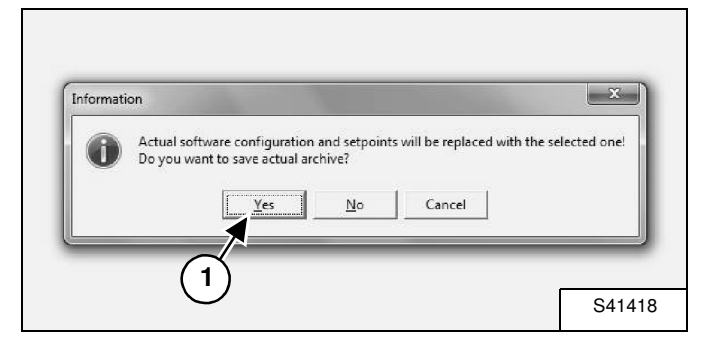

Haga clic en "Yes" (Sí) (1) **[Figura 23]** para confirmar la selección de la configuración.

#### Figura 24

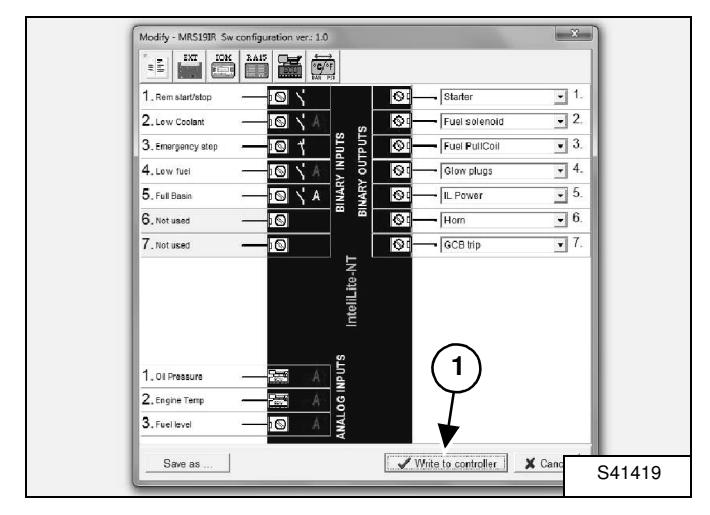

Haga clic en "Write to controller" (Escribir en el controlador) (1) [Figura 24].

#### . Rem start/stor Øđ Starter **-** 1 • 2. 2. Low Coolant 0 Fuel solenoid OUTPUTS NPUTS Fuel PullCoil • 3. 3. Emergency stop S۵ 9 4. Low fuel • 4. ß $\otimes$ Glow plugs ARY **•** 5. 5 Full Basin 60 r II Power A 6. Not used • 6. X Warning • 7. 7 Notused The controller will be switched to Off mode. Do you want to continue? A <u>Y</u>es No 2 ON .... Π. 1 ٣٦ 06 0 S41420

NOTA: durante la programación el controlador se apagará [Figura 25]. Por lo tanto, se liberará la retención de alimentación del controlador.

Para evitar la desconexión de la alimentación (y la pérdida de los datos del controlador):

- Proporcione alimentación al controlador desde una fuente externa O BIEN
- mantenga el botón de encendido (verde) (1)
  [Figura 25] pulsado durante la reprogramación.

Asegúrese de que el controlador se mantenga encendido y haga clic en "Yes" (Sí) (2) **[Figura 25]**.

NOTA: si el controlador no se mantiene encendido se provocará una interrupción en la programación y puede dañarse el firmware del controlador. El controlador quedará inutilizable y será necesario sustituirlo.

#### Figura 26

Figura 25

| Do you wa | nt to overwrite the | e setpoints by | values from th | ne selected a | rchive? |
|-----------|---------------------|----------------|----------------|---------------|---------|
|           | Yes                 | No             | Cancel         |               |         |
|           | 2-                  | -              | _              | _             |         |

Haga clic en "Yes" (Sí) (1) [Figura 26].

Figura 27

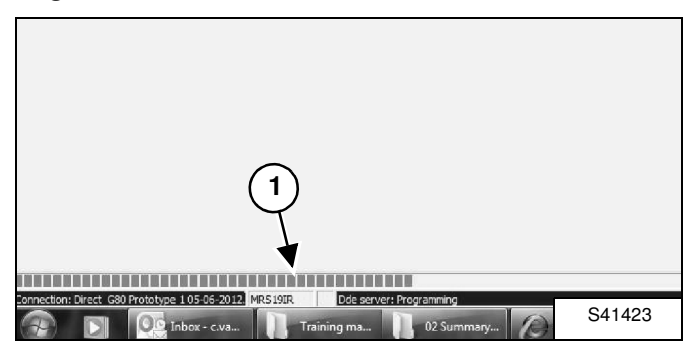

Espere mientras se realiza el proceso de escritura (1) **[Figura 27]**.

#### Figura 28

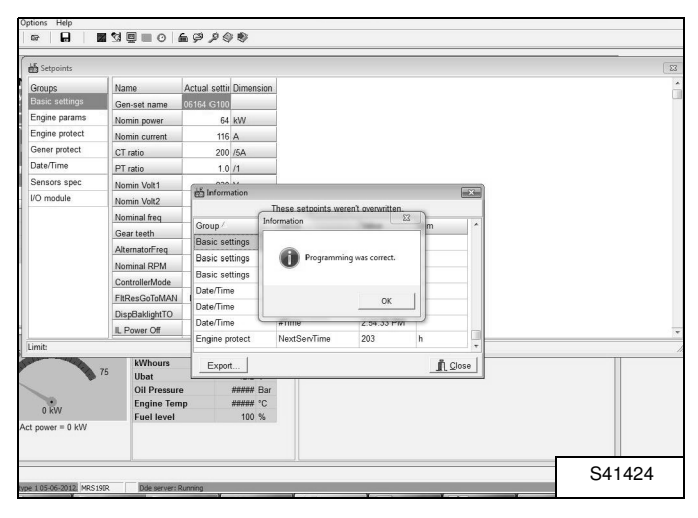

Cuando aparezca la pantalla que se muestra en la **[Figura 28]**, la programación habrá finalizado.

#### Figura 29

| His | tory           |            |             |      |     |    |      |      |         |       |     |     |     |     |     |      |        |       |      |     |       |     | 6   |
|-----|----------------|------------|-------------|------|-----|----|------|------|---------|-------|-----|-----|-----|-----|-----|------|--------|-------|------|-----|-------|-----|-----|
|     | Reason         | Date       | Time        | RPM  | Pwr | Q  | PF   | LChr | Gfrq    | Vg1   | Vg2 | Vg3 | lg1 | 1/2 | 193 | UBat | OiP    | EngT  | FLvI | AM1 | All/2 | AM3 | AN4 |
| 0.  | Config loaded  | 5/06/2012  | 2:59:59 PM  | 0    | 0   | 0  | 0.00 |      | 0.0     | 18432 | 0   | 0   | 0   | 0   | 0   | 0.0  | 0.0    | 478   | 8    | 0   | 0     | 0   | (   |
| -1. | Gen set stop   | 30/05/2012 | 1:00:45 PM  | 1501 | 0   | 0  | 1.00 |      | 50.0    | 230   | 230 | 230 | 1   | -1  | 0   | 13.9 | 4.4    | 32    | 61   | 0   | 0     | 0   | 0   |
| -2  | Time stamp     | 30/05/2012 | 1:00:00 PM  | 1500 | 0   | 0  | 1.00 |      | 50.0    | 205   | 205 | 204 | 1   | 1   | 0   | 13.3 | 4.4    | 33    | 61   | 0   | 0     | 0   | (   |
| -3. | Gen set start  | 30/05/2012 | 12:59:46 PM | 0    | 0   | 0  | 0.00 |      | 0.0     | 0     | 0   | 0   | 0   | 0   | 0   | 12.3 | *****  | ***** | 62   | 0   | 0     | 0   |     |
| -4. | Gen set stop   | 30/05/2012 | 10:29:12 AM | 1499 | 0   | 0  | 1.00 |      | 50.0    | 231   | 230 | 230 | 1   | 1   | 0   | 14.1 | 4.0    | 41    | 61   | 0   | 0     | 0   | 0   |
| -5. | Time stamp     | 30/05/2012 | 10:00:10 AM | 1500 | 0   | 0  | 1.00 |      | 50.0    | 231   | 231 | 230 | 1   | 0   | 1   | 14.1 | 4.3    | 27    | 61   | 0   | 0     | 0   |     |
| 6.  | Gen set start  | 30/05/2012 | 9.50.40 AM  | 0    | 0   | 0  | 0.00 |      | 0.0     | 0     | 0   | 0   | 0   | 0   | 0   | 12.4 | *****  | ***** | 62   | 0   | 0     | 0   |     |
| -7. | Gen set stop   | 29/05/2012 | 9:57:28 AM  | 1500 | 0   | 0  | 1.00 |      | 50.0    | 230   | 230 | 229 | 1   | 0   | 0   | 14.0 | 4.0    | 42    | 61   | 0   | 0     | 0   | 1   |
| -8. | Gen set start  | 29/05/2012 | 9.28.43 AM  | 0    | 0   | 0  | 0.00 |      | 0.0     | 0     | 0   | 0   | 0   | 0   | 0   | 12.6 | *****  | ***** | 62   | 0   | 0     | 0   |     |
| -9. | Gen set stop   | 29/05/2012 | 8:56:10 AM  | 1499 | 0   | 0  | 1.00 |      | 50.0    | 230   | 230 | 229 | 1   | - 1 | 0   | 14.0 | 3.4    | 66    | 61   | 0   | 0     | 0   |     |
| 10. | Gen set start  | 29/05/2012 | 8:03:33 AM  | 0    | 0   | 0  | 0.00 |      | 0.0     | 0     | 0   | 0   | 0   | 0   | 0   | 12.2 | *****  | ***** | 74   | 0   | 0     | 0   |     |
| 11. | Gen set stop   | 28/05/2012 | 10:04:24 AM | 1501 | 67  | -1 | 1.00 | F    | R 50.0  | 230   | 230 | 229 | 94  | 93  | 95  | 14.0 | 3.4    | 66    | 73   | 0   | 0     | 0   |     |
| 12  | Time stamp     | 28/05/2012 | 10:00:10 AM | 1500 | 68  | -1 | 1.00 | F    | R 50.0  | 230   | 230 | 229 | 94  | 93  | 95  | 14.0 | 3.4    | 64    | 73   | 0   | 0     | 0   |     |
| 13. | Gen set start  | 28/05/2012 | 9:45:12 AM  | 0    | 0   | 0  | 0.00 |      | 0.0     | 0     | 0   | 0   | 0   | 0   | 0   | 12.6 | *****  | ***** | 74   | 0   | 0     | 0   | -   |
| 14. | Gen set stop   | 28/05/2012 | 9:34:16 AM  | 1500 | 0   | 0  | 1.00 |      | 50.0    | 230   | 230 | 229 | 0   | 0   | 0   | 14.0 | 3.6    | 56    | 73   | 0   | 0     | 0   |     |
| 15. | Gen set start  | 28/05/2012 | 9:14:31 AM  | 0    | 0   | 0  | 0.00 |      | 0.0     | 0     | 0   | 0   | 0   | 0   | 0   | 12.6 | *****  | ***** | 74   | 0   | 0     | 0   |     |
| 16. | Gen set stop   | 28/05/2012 | 9:02:41 AM  | 1499 | 0   | 0  | 1.00 |      | 50.0    | 230   | 230 | 229 | 1   | - 1 | 0   | 14.0 | 3.8    | 49    | 73   | 0   | 0     | 0   |     |
| 17. | Time stamp     | 28/05/2012 | 9:00:10 AM  | 1500 | 33  | 0  | 1.00 | F    | \$ 50.0 | 230   | 230 | 229 | 47  | 46  | 47  | 14.0 | 3.8    | 48    | 73   | 0   | 0     | 0   |     |
| 18. | Gen set start  | 28/05/2012 | 8:12:11 AM  | 0    | 0   | 0  | 0.00 |      | 0.0     | 0     | 0   | 0   | 0   | 0   | 0   | 12.3 | ****** | ***** | 74   | 0   | 0     | 0   | 1   |
| 19. | Gen set stop   | 23/05/2012 | 10:05:23 AM | 1500 | 0   | 0  | 1.00 |      | 50.0    | 230   | 230 | 230 | 1   | 1   | 0   | 14.0 | 4.2    | 37    | 73   | 0   | 0     | 0   |     |
| 20. | Gen set start  | 23/05/2012 | 10:02:40 AM | 0    | 0   | 0  | 0.00 |      | 0.0     | 0     | 0   | 0   | 0   | 0   | 0   | 12.3 | *****  |       | 74   | 0   | 0     | 0   |     |
| 21. | Gen set stop   | 23/05/2012 | 9:15:14 AM  | 1500 | 0   | 0  | 1.00 |      | 50.0    | 231   | 230 | 230 | 1   | 0   | 0   | 14.1 | 4.0    | 38    | 73   | 0   | 0     | 0   |     |
| 22  | Time stamp     | 23/05/2012 | 9:00:10 AM  | 1500 | 0   | 0  | 1.00 |      | 50.0    | 231   | 230 | 230 | 1   | 0   | 1   | 14.1 | 4.3    | 27    | 73   | 0   | 0     | 0   |     |
| 23. | Gen set start  | 23/05/2012 | 8.57.20 AM  | 0    | 0   | 0  | 0.00 |      | 0.0     | 0     | 0   | 0   | 0   | 0   | 0   | 12.6 | *****  | ***** | 74   | 0   | 0     | 0   |     |
| 24. | Emergency stop | 23/05/2012 | 8:56:41 AM  | 1500 | 0   | 0  | 1.00 |      | 50.0    | 231   | 231 | 230 | 1   | 0   | 1   | 14.1 | 4.3    | 18    | 73   | 0   | 0     | 0   |     |
| 25. | Gen set start  | 20/05/2012 | 0.50:15 AM  | 0    | 0   | 0  | 0.00 |      | 0.0     | 0     | 0   | 0   | 0   | 0   | 0   | 12.5 | ****** | ***** | 74   | 0   | 0     | 0   |     |
| 28. |                |            |             |      |     |    |      |      |         |       |     |     |     |     |     |      |        |       |      |     |       |     |     |
|     |                |            |             |      |     |    |      |      |         |       |     |     |     |     |     |      |        |       |      |     |       |     |     |

Toda la programación se puede consultar en el historial **[Figura 29]**.